# A tour of Prism

3

Following a tour is the easiest way to learn Prism.

#### View a movie

Watch and listen to a ten minute introductory movie from Prism's Welcome dialog. Or view it <u>on the web</u>.

| Welcome to Graph                                                                   | ad Prism                                                                                                    | X  |
|------------------------------------------------------------------------------------|----------------------------------------------------------------------------------------------------|----|
| PRI/M                                                                              | Version 5                                                                                                    | 50 |
| Learn to use Prism<br>Open a file<br>New table & graph:<br>XV                      |                                                                                                    |    |
| Column<br>Grouped<br>Contingency<br>Survival                                       | A brief tour of GraphPad Prism<br>(turn on your speakers)                                                             |    |
| Clone from:<br>Opened project<br>Recent project<br>Sared example<br>Shared example | Do you prefer to read, rather than watch and laters?     View a printed version of this tour, including edite detail. | н  |
|                                                                                    | Cancel                                                                                                    | ٦. |

#### Read a step-by-step tour

The written tour includes more details than the movie, with lots of screen shots. Print the tour so you can try every step using Prism.

Start the tour

How to print

1. Click Print at the top of this help viewer.

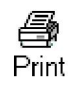

2. Choose "Print selected heading with all subtopics".

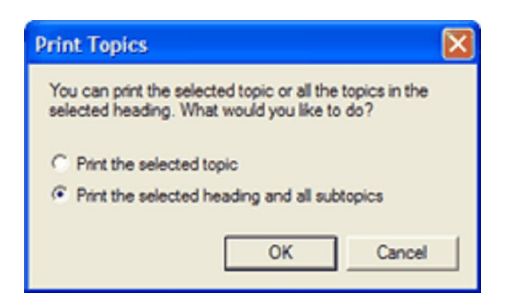

Copyright (c) 2007 GraphPad Software Inc. All rights reserved.

## **Tour overview**

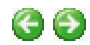

#### To print this tour:

Go to the main tour page, and then click Print on the help viewer toolbar.

#### What is GraphPad Prism?

GraphPad Prism is a powerful combination of biostatistics, curve fitting (nonlinear regression) and scientific graphing in one comprehensive program. This tour will highlight key features of the program and provide the basic training you'll need to get started. Use it as inspiration, not a rigid method. We've worked hard to make Prism easy and intuitive to use. Explore Prism yourself -- try things, make a few mistakes. If you get stuck, search this help file for tips and answers, about the <u>Prism program</u> itself, or about <u>statistical principles</u> you might not understand. We're sure you'll be up to speed in no time.

| 🕏 Gra    | phPad              | l Pr    | ism -    | [Pro  | jeo  | :t1:Exp  | onential    | decay  | 1          |           |          |               |      |                               |              |            |       | -7 🗙  |
|----------|--------------------|---------|----------|-------|------|----------|-------------|--------|------------|-----------|----------|---------------|------|-------------------------------|--------------|------------|-------|-------|
| File     | Edit V             | kew     | Insert   | Chane | 70   | Arrange  | Window Help |        |            |           |          |               |      |                               |              |            |       | - 8 × |
| Prism    | Fle                |         | Sheet    | 0     | da   | Cleboard | Analysis    | 0      | hange      | Arrange   | Draw     | 'witte        |      | Text                          | 1            | Export     | Print | Send  |
| - C.     | 🗋 • 😥              | 2       | 021      | • 0   | ×-   | X 🖻 👕    | KK          | 💽 L.   | 15 🛞       |           | 1        | VG 🖾 🔇        |      |                               | × <u>A</u> + | 12         | 3     | 🙉 - 🚱 |
| A.       | 99                 | ×       | ₩New -   |       | 2.   | 00-      | 🚍 Analyze 🛅 | N 14   | 🗹- 💑       | · 👘 ·     | <b>-</b> | <b>Τ ΙΙ</b> α | ΑĂ   | $I \square X^2 X_2 \parallel$ | 日本王・         | <b>1</b> 5 | 8     | 8 🗷   |
| E Fami   | ly.                | ()      |          | ٦Ĥ    |      |          |             | 2      |            |           |          | 4             |      |                               |              | 1          | 1     |       |
| D Data   | with Res           | ults.   |          |       |      |          |             |        |            |           |          |               |      |                               |              |            |       | -     |
| a 📄 C    | ponenti            | al de   | icay     |       |      |          |             |        |            |           |          |               |      |                               |              |            |       |       |
| 81       | Nonli              | n fit   | of Expor | × 1   |      |          |             |        |            |           |          |               |      |                               |              |            |       |       |
|          | - 🗹 Equi           | vtion   |          | 4     |      |          |             |        | Diss       | ociati    | on c     | f a2 rec      | epto | rs                            |              |            |       |       |
|          | Tabl               | e of    | results  |       |      |          |             | 12000  |            |           |          | -             |      |                               |              |            |       |       |
| 0050     | Tables             |         |          |       |      |          |             | 12000  | 1          |           |          |               |      | 🔶 Co                          | ntrol        |            |       |       |
| into ont | and the second     |         |          |       |      |          |             | 10000  | 4          |           |          |               |      | - Tre                         | pated        |            |       |       |
| Return   | noject inte<br>Jes |         |          |       |      |          |             |        | <b>L</b>   |           |          |               |      | - 110                         | area         |            |       |       |
| in Grad  | hs                 |         |          | 6     |      |          |             | 8000   | - 73-      |           |          |               |      |                               |              |            |       |       |
| -120     | ponenti            | ial de  | scay     |       |      |          |             |        | 13.        |           |          |               |      |                               |              |            |       |       |
| D Layo   | uts                |         |          |       |      |          |             | 0000   | 1          |           |          |               |      |                               |              |            |       |       |
| Float    | ting Notes         |         |          |       |      |          |             | 4000   | - <b>i</b> | -         |          |               |      |                               |              |            |       |       |
| 8 🙆 0    | ata with r         | xones   |          |       |      |          |             |        | 1          | N.        | 6        |               |      |                               |              |            |       |       |
| * 2      | Exponen            | ntial ( | Secay    | 0     |      |          |             | 2000   | 1 7        |           | -        | -             |      |                               |              |            |       |       |
|          |                    |         |          |       |      |          |             |        |            |           |          | -             | _    |                               |              |            |       |       |
|          |                    |         |          |       |      |          |             | U      | <u>.</u>   | 2         | 0        | 40            | 1    | 60                            |              |            |       |       |
|          |                    |         |          |       |      |          |             |        | •          | 2         |          | 40            |      | 00                            |              |            |       |       |
|          |                    |         |          |       |      |          |             |        |            |           | Mir      | nutes         |      |                               |              |            |       |       |
|          |                    |         |          | 7     |      |          | Г           |        |            |           | T        | Control       |      | Treated                       | 1            |            |       |       |
|          |                    |         |          |       |      |          | 1           | 95% Co | nfidence   | Intervals |          |               |      |                               | 1            |            |       |       |
|          |                    |         |          |       |      |          | [           | YO     |            |           | 92       | 53 to 1073    | 2    | 8362 to 10825                 | 1            |            |       |       |
|          |                    |         |          |       |      |          | [           | PLA    | TEAU       |           | 25       | 4.3 to 1720   | )    | 825.3 to 1482                 |              |            |       |       |
|          |                    |         |          |       |      |          | [           | K      |            |           | 0.0      | 06569 to 0.   | 1128 | 0.2341 to 0.3743              |              |            |       |       |
|          |                    |         |          | 1     |      |          |             | Har    | Life       |           | 6.1      | 42 to 10.5    | 5    | 1.852 to 2.960                |              |            |       |       |
|          |                    |         |          |       |      |          | L           | Spa    | 1          |           | 82       | 11 to 9800    |      | 7259 t0 9621                  | 1            |            |       |       |
|          |                    |         |          |       |      |          |             |        |            |           |          |               |      |                               |              |            |       |       |
|          |                    |         |          |       |      |          |             |        |            |           |          |               |      |                               |              |            |       |       |
| <        |                    |         | 0        |       | <    |          |             |        |            |           |          |               |      |                               |              |            |       | >     |
|          |                    |         | •        | ٩     | Grap | h1d1 🕨   |             |        | Deponentia | il decay  | ~        |               |      |                               |              |            |       | 0.0   |

#### If you'd like to sit back and watch

If you prefer, you can watch an animated presentation of this tour. Launch Prism and from the Welcome dialog, select "Learn to use Prism."

## Learn by doing -- Take a quick tour to learn the basics

In the next few pages, you'll get a quick tour of GraphPad Prism version 5. If you're new to Prism, it's a good way to get oriented. If you've used an earlier version of Prism, it is a great introduction to some of the new features.

| Learn now to begin a new project. | Learn how to | begin a new | project. |
|-----------------------------------|--------------|-------------|----------|
|-----------------------------------|--------------|-------------|----------|

Copyright (c) 2007 GraphPad Software Inc. All rights reserved.

## 1. Start a new project

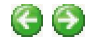

#### Begin by choosing a graph type

The first thing you need to do to begin a new graph is to choose a basic type of graph you'd like to make, and to tell Prism how you want error bars on your graph to be calculated. From your choices, Prism will create a custom data table specifically formatted for your data.

#### Graph and data table types

Prism offers five basic types of graph (and data table) -- <u>XY graphs</u>, <u>Column graphs</u>, <u>Grouped</u> <u>graphs</u>, <u>Contingency tables</u>, and <u>Survival plots</u>. Each type of graph has its own tab on the Welcome dialog. In the main window, you'll see small pictures of the various types of graphs for each category. In the screenshot below, for example, you'll see the choices possible for an XY

graph -- you might want to plot only points, points with a connecting line, or vertical bars instead of points. Pick the tab for the basic type of graph and then click on the picture that most closely resembles how you want your finished graph to look. Below the graph pictures, choose whether you have already calculated your error values, or whether you want Prism to calculate error bars from your data.

| Welcome to Graph                                                 | Pad Prism                                                                                                    | X           |
|------------------------------------------------------------------|----------------------------------------------------------------------------------------------------|-------------|
| <b>SPRIJ</b> M                                                   |                                                                                                    | Version 5.0 |
| Learn to use Prism<br>Open a file                                | Available analyses<br>• Linear regression<br>• Nonlinear regression<br>• Correlation (Pearson or Spearman)<br>Organization of data table<br>Sample data                                                                             |             |
| Column                                                           | Start with an empty data table     Use sample data     Exponential · One phase decay Choose a graph                                                                                                    | V           |
| Grouped<br>Contingency<br>Survival                               | Selected graph: Points only<br>Subcolumns for replicates or error values<br>× error bar: Enter × error values to plot horizontal error bars                                                                                         |             |
| Clone from:<br>Opened project<br>Recent project<br>Saved example | Y: Eviter and plot a single Y value for each point     Enter 3    replicate values in side-by-side subcolumns     and plot Mean and Error V SEM     Enter and plot error values already calculated elsewhere     Enter: Mean, SD, N |             |
| Shared example                                                   | Cancel                                                                                                    | Create      |

Starting off, it is more important to pick the correct category of data table than it is to choose a specific thumbnail. Because all the graphs in each category use data tables formatted in the same way, it's easy to change which thumbnail you'd like your graph to look like. It's less easy to change from one basic type of data table and graph to another -- say from an XY graph to a grouped column chart.

## Try it yourself

- 1. Launch Prism and from the Welcome dialog, click on the tab to make an XY graph
- 2. For this tour, choose to use Prism's sample data and select for "Exponential One phase decay."

| Now table 8 graph: | Sample data                         |                                                                           |  |  |  |  |  |
|--------------------|-------------------------------------|---------------------------------------------------------------------------|--|--|--|--|--|
| New table & graph. | Start with an empty data table      |                                                                           |  |  |  |  |  |
| XY                 | <ul> <li>Use sample data</li> </ul> | Exponential - One phase decay                                             |  |  |  |  |  |
| Column             | Choose a graph                      | How is an XY table organized?<br>Linear regression Interpolate from stand |  |  |  |  |  |
| Grouped            |                                     | Linear regression Compare slopes<br>Correlation                           |  |  |  |  |  |
| Contingency        |                                     | Binding Saturation binding stotal and p                                   |  |  |  |  |  |

\*\*We'll use sample data to help you explore Prism in this tour. When you start your own

data tables, you'll want to choose a graph thumbnail and how you want subcolumns for your error bars to be formatted.

#### Next Step

In the next step, we'll learn how to enter data in a Prism data table.

Learn how to enter or import data.

Copyright (c) 2007 GraphPad Software Inc. All rights reserved.

# 2. Enter or import data

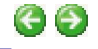

## **Prism's formatted data tables**

From your choices on the Welcome dialog, Prism will create a <u>data table</u> that is formatted specifically for your data. In the <u>previous step</u>, you told Prism to make a data table for an XY graph with triplicate data values. Prism, therefore, has created a data table with one column for X values and data columns that are each divided into three subcolumns for your triplicates.

## Try it yourself

1. By selecting the sample data in Step 1, your data table should look like the one below (with subcolumns for triplicate data). Note that it's OK to have some empty cells. Prism knows how to handle missing data points. You can always click on the "Table format" button in the upper left corner to change the type of table or number of subcolumns.

| able forma |       | ×       |      | A       |      |      | в       |      |
|------------|-------|---------|------|---------|------|------|---------|------|
| ×          | Y     | Minutes |      | Control |      |      | Treated |      |
|            | ×     | x       | A:Y1 | A:Y2    | A:Y3 | B:Y1 | B:Y2    | B:Y3 |
| 1          | Title | 1.0     | 8887 | 7366    | 9612 | 6532 | 7905    | 7907 |
| 2          | Title | 2.0     | 8329 |         | 8850 | 5352 | 5841    | 6277 |
| 3          | Title | 3.0     | 7907 | 8810    | 8669 | 5177 | 4082    | 3157 |
| 4          | Title | 4.0     | 7413 | 8481    | 6489 | 3608 |         | 4226 |
| 5          | Title | 5.0     | 7081 | 7178    | 5716 | 2559 | 3697    | 2816 |
| 6          | Title | 6.0     | 6249 | 6492    |      | 1671 | 3053    | 2891 |
| 7          | Title | 8.0     | 5442 | 6172    | 6409 | 2264 | 1658    | 1879 |
| 8          | Title | 10.0    | 4020 | 3758    | 4138 | 1905 | 1302    | 1406 |
| 9          | Title | 14.0    | 4559 | 3146    | 2547 | 2994 | 1338    | 739  |
| 10         | Title | 20.0    | 3033 | 1587    | 2754 | 1444 |         | 760  |
| 11         | Title | 25.0    | 2105 | 1707    | 2152 | 281  | 484     | 765  |
| 12         | Title | 30.0    | 1005 | 2156    | 1185 | 1103 | 1517    | 833  |
| 13         | Title | 50.0    | 820  | 1513    | 1591 | 1918 | 1128    | 1293 |

2. Note also, that the sample data has a floating note attached that explains how this specific data set is organized and what you'll need to analyze it. You can minimize the note by clicking on the upper-right corner. (Floating notes are a new feature in Prism 5. You can add your own notes to any Prism sheet.)

| Analysis | Change             | Inport  | Draw                | Write                | 6            | Text          |                                                                                                    | Export   | Pres    |
|----------|--------------------|---------|---------------------|----------------------|--------------|---------------|----------------------------------------------------------------------------------------------------|----------|---------|
| Analyze  | 월 달 지-<br>때 파 이 10 |         | <ul> <li></li></ul> | 48 <b>0</b><br>Τ Π α | A A B        | IUx²x₂        | <ul> <li>■</li> <li>■</li> <li>■</li> <li>=</li> <li>=</li></ul> | 1        | 3       |
| ×        |                    | A       | 21                  |                      |              |               |                                                                                                    |          |         |
| Minutes  |                    | Control | How                 | the data a           | re arrange   | đ             |                                                                                                    |          |         |
| x        | A:Y1               | AY2     | The X               | column re            | cords time.  | The respons   | se at each tir                                                                                                    | ne poin  | tis     |
| 1.0      | 8887               |         | enter               | ed in triplic        | ate for Cont | rol and Trea  | ated conditio                                                                                                    | ns. Son  | ne cell |
| 2.0      | 8329               |         | are b               | lank to den          | ote missing  | data.         |                                                                                                    |          |         |
| 3.0      | 7907               |         | To fit              | an expon             | ential deca  | y curve       |                                                                                                    |          |         |
| 4.0      | 7413               |         | 1. Clk              | ck Analyze.          |              |               |                                                                                                    |          |         |
| 5.0      | 7081               |         | 2. Ch               | oose nonlir          | tear regress | sion from the | list of analy                                                                                                    | ses for  | XY da   |
| 6.0      | 6249               |         | 4. On               | the Nonlin           | ear regress  | on dialog, cl | hoose the cl                                                                                                    | assic ed | ustion  |
| 8.0      | 5442               |         | "One                | phase exp            | onential dec | ay". Everyo   | hing else on                                                                                                    | the dial | log ma  |
| 10.0     | 4020               |         | left to             | the defaul           | t choices.   |               |                                                                                                    |          |         |
| 14.0     | 4559               |         | V1*1                |                      | EV T         | 600           | TVP                                                                                                    | 4        |         |
| 20.0     | 3033               |         | 1587                |                      | 2754         | 1444          |                                                                                                    |          |         |
| 25.0     | 2105               |         | 1707                |                      | 2152         | 201           | 48-                                                                                                    | 8        |         |
| 30.0     | 1005               |         | 2156                |                      | 1185         | 1103          | 1513                                                                                                    | r        |         |
| 50.0     | 820                |         | 1513                | 1                    | 1591         | 1918          | 112                                                                                                    | 1        | 1       |

#### You can also enter or Import data

In the future, you probably won't want to start with sample data. You can either enter your data directly into the Prism data table, <u>import</u> it from an Excel or text file, or <u>copy and paste</u> from an Excel spreadsheet. To import data, click on the "Import" button on the Prism toolbar and browse to the file you'd like to import. As part of the import or copy and paste process, you can filter data, transpose columns to rows, or specify which rows and columns to import and which to skip. If you are using Prism for Windows, you also can choose whether to import data values only, or to <u>embed or link</u> to the original data source.

#### **Next step**

Once you've entered your data in the data table, Prism will automatically create your graph.

Learn about Prism's automatic graphing

Copyright (c) 2007 GraphPad Software Inc. All rights reserved.

# 3. Automatic graphing

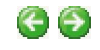

#### **Instant graphs**

Once you enter your data, Prism automatically creates your graph using the default fonts, line thicknesses, error bar formats, and <u>color scheme</u> as set in Prism's <u>Preferences</u> section.

## Try it yourself

1. Click on the graph name in the Prism <u>Navigator</u> tree on the left side of the Prism window to go to your new graph. Note that both the data table and the related graph have the same name ("Exponential decay" if you used the sample data in Step 1) and are both shown in bold when either is selected. When you change the name of a data table, the graph's name, and the name of any other related sheets will also change to match.

Note: In this case, our error bars are standard error bars because that is the default setting in our <u>preferences</u> dialog. To plot standard deviation or individual replicates instead, doubleclick on a symbol to bring up the <u>Format Graph</u> dialog.

| 🖲 Gra  | phPad                                                                                                    | Pris                               | m - (P                | roje              | ct1:Exp   | onential    | lecay                              | ]    |         |                    |                    |                         |                      |      |                |        | 7                | ×           |
|--------|----------------------------------------------------------------------------------------------------|------------------------------------|-----------------------|-------------------|-----------|-------------|------------------------------------|------|---------|--------------------|--------------------|-------------------------|----------------------|------|----------------|--------|------------------|-------------|
| 🛃 File | Edit V                                                                                                    | kew D                              | nsert Ch              | ange              | Arrange 1 | Window Help |                                    |      |         |                    |                    |                         |                      |      |                |        | - 0              | ×           |
| Prism  |                                                                                                    | 2 0<br>X *                         | ent<br>Prove<br>New - | ()-<br>()-<br>()- | X Colored | Analysis    |                                    | 14 S | Arrange | €<br>©             | via ≊i Q.<br>TII ⊂ | м<br>Ал                 | B 1                  | Text | N<br>N P P Ξ • | Deport | ()- ()<br>()- () | 2<br>2<br>2 |
|        | Jamby<br>Dependent<br>Dependent | Results<br>rential<br>rs<br>ential | decay                 | 4                 |           | Title       | 10000<br>8000<br>6000<br>2000<br>0 |      |         | onen<br>E .<br>Mit | tial dec           | ay<br>• Cc<br>• Tr<br>1 | ontrol<br>eated<br>6 | 0    |                | P      |                  |             |
| •      | Θ                                                                                                    |                                    |                       |                   |           |             |                                    |      |         |                    |                    |                         |                      |      |                |        |                  |             |

2. Use the Zoom tools in the lower right corner to size your graph to make it easier to work on. Note that the Zoom buttons change the view on your screen. It doesn't change the actual size of your graph when you print or export it. You can use the <u>Resize button</u> to actually make your graph larger or smaller.

#### Next step

Learn about analyzing data with Prism

Copyright (c) 2007 GraphPad Software Inc. All rights reserved.

## 4. Analyze your data

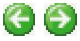

#### Making analysis choices

Prism lets you perform a variety of statistical tests and analyses, as well as curve-fitting, transforming and normalizing your data.

#### Try it yourself

1. While viewing either the data table or graph, click on the "Analyze" button on the Prism toolbar.

🚍 Analyze

2. Select the type of <u>analysis</u> you would like to perform. For this tour we'll ask Prism to fit a curve to our data. In the first Analyze Data dialog, choose "Nonlinear regression (curve fit)" from the list of XY analyses as shown below, and press OK.By default, Prism will apply

the analysis to all the data sets on your data table as shown in the right pane of the window (In this case, Control and Treated). If you like, you can uncheck any data sets you don't want to analyze.

| Analyze Data                                                                                                    | X                        |
|----------------------------------------------------------------------------------------------------|--------------------------|
| Built-in analysis<br>Which analysis?<br>Transform, Normalize                                                                                    | Analyze which data sets? |
| Transform<br>Normalize<br>Prune rows<br>Remove baseline and column math<br>Transpose X and Y                                                    | B:Treated                |
| XY analyses     Nonlinear regression (curve ht)     Linear regression     Fit spline/LOWESS                                                     |                          |
| Smooth, differentiate or integrate curve<br>Area under curve<br>Deming (Model II) linear regression<br>Column statistics<br>Bow means (Intellis |                          |
| Correlation  Column analyses  Grouped analyses  Contingenery table analyses                                                                     |                          |
| Survival analyses     Simulate and generate     Recently used                                                                                   |                          |
|                                                                                                    | Select All Deselect All  |
|                                                                                                    | Help Cancel OK           |

3. After you choose an analysis, Prism shows a Parameters dialog where you choose the details of that analysis. The Parameters dialog for nonlinear regression includes many options, but you don't have to learn these right away. The only choice you need to make in order to get started with curve fitting is to choose an equation. For this tour, select a one-phase exponential decay model and accept the default setting by pressing OK.

| arameters: Nonlinear Regressi                         | on         |             |                                |                  |
|-------------------------------------------------------|------------|-------------|--------------------------------|------------------|
| Fit Compare Constrain Weights Initial values          | Range      | Output      | Diagnostics                    |                  |
| Choose an equation                                    |            |             |                                |                  |
| hefeesithu meese Maishedere                           |            |             | 200                            |                  |
| iog(agonist) vs. response variable slope              |            |             | ^                              | New *            |
| Dese reconce - Stimulation                            |            |             |                                |                  |
| Dose-response - Inhibition                            |            |             |                                | Details          |
| Dose-response - Special                               |            |             |                                |                  |
| Binding - Saturation                                  |            |             |                                |                  |
| Binding - Competitive                                 |            |             |                                |                  |
| Binding - Kinetics                                    |            |             |                                |                  |
| Enzyme kinetics                                       |            |             |                                |                  |
| Exponential                                           |            |             |                                |                  |
| One phase decay                                       |            |             |                                |                  |
| Plateau followed by one phase decay                   |            |             |                                |                  |
| Two phase decay                                       |            |             |                                |                  |
| Three phase decay                                     |            |             |                                |                  |
| One-phase association                                 |            |             |                                |                  |
| Plateau followed by one phase association             |            |             |                                |                  |
| Two phase association                                 |            |             |                                |                  |
| Exponential growth equation                           |            |             | ~                              |                  |
| If you have subtracted off the nonspecific signal, co | nstrain Pl | ateau to a  | a constant valu                | ie of 0.0        |
| One phase decay                                       |            |             | <ul> <li>Learn abox</li> </ul> | It this equation |
| Fitting method                                        |            |             |                                |                  |
| Least squares (ordinary) (it O Bobust (it)            | Automa     | tic outlier | elimination                    |                  |
| Internalate                                           | 1.13101110 |             |                                |                  |
| Interpolate unknowns from standard curve. Confid      | ence inte  | wat Nor     | ne 🗸                           |                  |
|                                                       |            |             |                                |                  |
|                                                       | Le         | am          | Cancel                         | OK               |

If you're unsure about a particular equation, click on the Learn more about link to read about an equation before you select it.

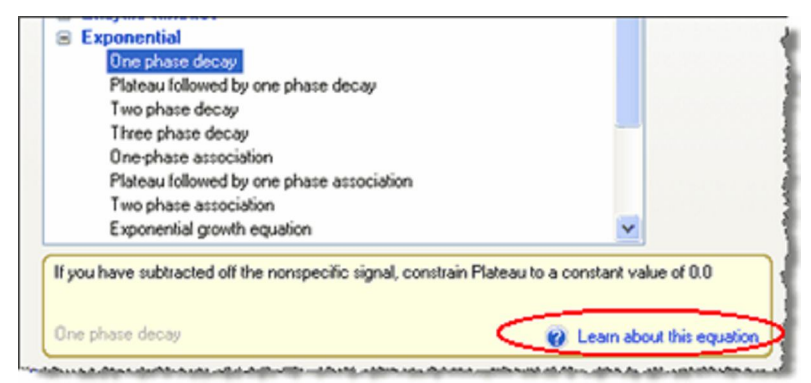

4. Prism will place your results in a new Analysis Results table. Click on the "Table of Results" sheet in the Prism Navigator to view the results of the curve fit.

| File Edit View Insert Ch | ange | Arrange Window Help      |                  |              |      |            |         |          |                 |         |       | - 8  |
|--------------------------|------|--------------------------|------------------|--------------|------|------------|---------|----------|-----------------|---------|-------|------|
| him File Sheet           | Undo | Claboard Analysis        | Interpret        | Change       | Draw | write      |         | Text     |                 | Export  | Frint | Send |
| 🕵 🗋 😥 🖉 🖉 🖉 🖉 🖉          | 64.  | XNELLE                   | 3                |              |      | NG @ Q     | ~       |          | $\times \Delta$ |         | 3     | 2.1  |
| New - × ∻New -           | 12.  | 🚺 🗋 🔹 💷 Analyze 🛅        | LON.             | af 🖬 18      | •    | TΠα        | A' A' B | I ∐ X² X | 「長い」 田・         | 1 State | 63    | 0    |
| Family                   |      | Nonlin fit               |                  | A            |      |            | 0       | c        | D               | 0       |       |      |
| Data with Results        |      | Table of results         |                  | Cont         | ról  | Tre        | ated    | Title    | Title           | TØ      | 0     | 1    |
| Exponential decay        | - 4  | 1                        |                  | Y            |      |            | Y       | Y        | Y               | Y       |       |      |
| B 2 Nonlin fit of Expone | 1    | One-phase decay Fit Y0,  | Plateau and K () | rat          |      |            |         |          |                 |         |       |      |
| Equation                 | 2    | Best ft values           |                  |              |      |            |         |          |                 |         |       |      |
| Table of results         | 3    | YO                       |                  | 9992         |      | 9593       |         |          |                 |         |       |      |
| 0050 100                 | 4    | PLATEAU                  |                  | 987.0        |      | 1154       |         |          |                 |         |       |      |
| Department index 1       | 5    | К                        |                  | 0.08927      |      | 0.3042     |         |          |                 |         |       |      |
| Reader                   | 6    | Half Life                |                  | 7.765        |      | 2.278      |         |          |                 |         |       |      |
| Graphs                   | 7    | Span                     |                  | 9005         |      | 8440       |         |          |                 |         |       |      |
| 2 Exponential decay      | 8    | Std. Emor                |                  |              |      |            |         |          |                 |         |       |      |
| Layouts                  | 9    | YO                       |                  | 363.7        |      | 605.5      |         |          |                 |         |       |      |
|                          | 10   | PLATEAU                  |                  | 360.3        |      | 161.5      |         |          |                 |         |       |      |
|                          | 11   | К                        |                  | 0.01159      |      | 0.03446    |         |          |                 |         |       |      |
|                          | 12   | 95% Confidence Intervals |                  |              |      |            |         |          |                 |         |       |      |
|                          | 13   | YO                       |                  | 9253 to 107  | 32   | 8362 to 1  | 0825    |          |                 |         |       |      |
|                          | 14   | PLATEAU                  |                  | 254.3 to 172 | 0    | 825.3 to 1 | 482     |          |                 |         |       |      |
|                          | 15   | К                        |                  | 0.06569 to 0 | 1128 | 0.2341 to  | 0.3743  |          |                 |         |       |      |
|                          | 16   | Half Life                |                  | 6.142 to 10. | 55   | 1.852 to 2 | 2.960   |          |                 |         |       |      |
|                          | 17   | Span                     |                  | 8211 to 980  | 0    | 7259 to 9  | 621     |          |                 |         |       |      |
|                          | 10   | Goodness of Fit          |                  |              |      |            |         |          |                 |         |       |      |
|                          | 19   | Degrees of Freedom       |                  | 34           |      | 34         |         |          |                 |         |       | _    |
|                          | 20   | R*                       |                  | 0.9401       |      | 0.9195     |         |          |                 |         |       | -    |
|                          | 21   | Absolute Sum of Square   | s                | 1.689e+007   |      | 1.256e+0   | 07      |          |                 |         |       | -    |
|                          | 22   | Syx                      |                  | 704.8        |      | 607.7      |         |          |                 |         |       | _    |
|                          | 23   | Constraints              |                  |              |      |            |         |          |                 |         |       | _    |
|                          | 24   | к                        |                  | K > 0.0      |      | K×0.0      |         |          |                 |         |       |      |
|                          | 25   | Number of points         |                  |              |      |            |         |          |                 |         |       | -    |
| 2                        | 1    |                          |                  |              |      |            |         |          |                 |         |       | -    |

5. Click Analysis checklist, the only button in the Interpret section of the toolbar, to read about the test you used and to learn about interpreting your results.

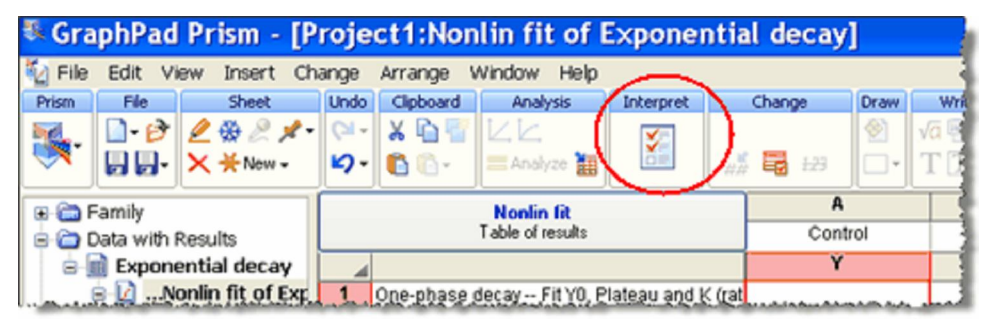

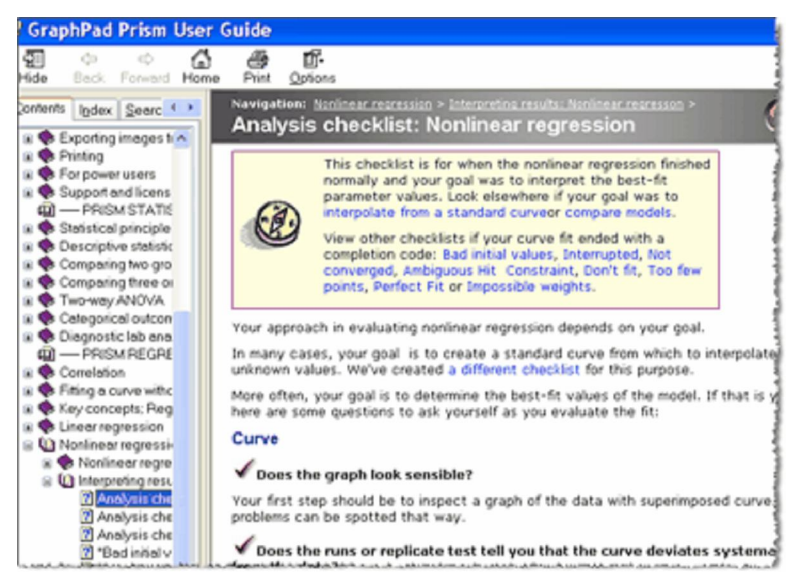

6. Finally, click on your graph's name in the Navigator tree to see the new curves plotted on your graph. Remember, Prism links related data tables, graphs, and analyses. If your data

changes, your graphs and analyses will update automatically.

#### Nex t step

Learn how to customize your graph

Copyright (c) 2007 GraphPad Software Inc. All rights reserved.

# 5. Customiz e your graph

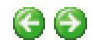

## Format your graph any way you like.

Prism makes it easy to customize any part of your graph. Double-click on any data point to change <u>symbol size</u>, <u>shape or color</u>. Right-click to <u>change only that symbol</u>. Use the formatting tools on the Prism toolbar to <u>change the background color or apply a color scheme</u>. Add <u>arrows</u>, <u>circles</u>, <u>boxes and text</u>, <u>including Greek letters and formulas</u>. You can even <u>copy blocks of text</u> from an analysis results sheet and paste it onto your graph. Because Prism links related sheets, if your data changes, the points on your graph, and the pasted analysis results information will both update.

## Try it yoursel f

- 1. Double-click on any symbol in the top data set and change the color of the symbols to blue. You can change the symbol shape if you like.
- 2. Change the color of the other data set symbols to red.
- 3. Double-click on each curve and change their colors to match.

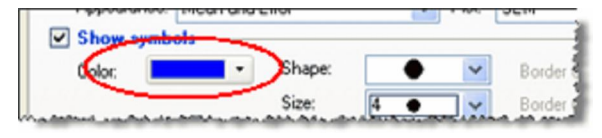

- 4. Click on the graph title ("Exponential decay") and edit it.
- 5. Use the Insert Greek button in the Write toolbar to add a Greek letter and the subscript button in the text toolbar to format the title.

| pow Help  |                                                                                                    |               |      |                      |             |                              |
|-----------|----------------------------------------------------------------------------------------------------|---------------|------|----------------------|-------------|------------------------------|
| Analysis  | Change                                                                                                    | Arrange       | Draw | Write                | Tex         | t f                          |
| .k        | 🛄 🕑 👪 :                                                                                                    | ۵- 🛛          |      | √a 🖾 🚯               | 14 🐱 Arial  | <u> </u>                     |
| Analyze 🛗 | * 🖪 🖬 -                                                                                                    | <b>&amp;-</b> | •    | ΤΠα                  | A A B I U × | (° <mark>(X₂)</mark> î ⊫ ≡ 1 |
|           | 2                                                                                                    | 3             |      | 4                    | 5           |                              |
|           |                                                                                                    |               |      |                      |             | 1                            |
|           |                                                                                                    |               |      |                      |             | 1                            |
|           |                                                                                                    |               |      |                      |             | 1                            |
|           |                                                                                                    |               |      |                      |             |                              |
|           |                                                                                                    |               |      |                      |             | 3                            |
|           | <b>D</b> i                                                                                                    | issociati     | on o | f α <sub>2</sub> rec | eptors      | 4                            |
| 1         | 5000n                                                                                                    |               |      |                      |             |                              |
|           |                                                                                                    |               |      |                      | -           | <ul> <li>Control</li> </ul>  |
|           | and the second second s |               |      | A                    |             |                              |

6. Double-click on the Y axis of your graph to open the Format Axis dialog. Uncheck the box

to "Automatically determine the range and interval," and change the axis maximum limit to 12,000 and the major tick interval to 2000.

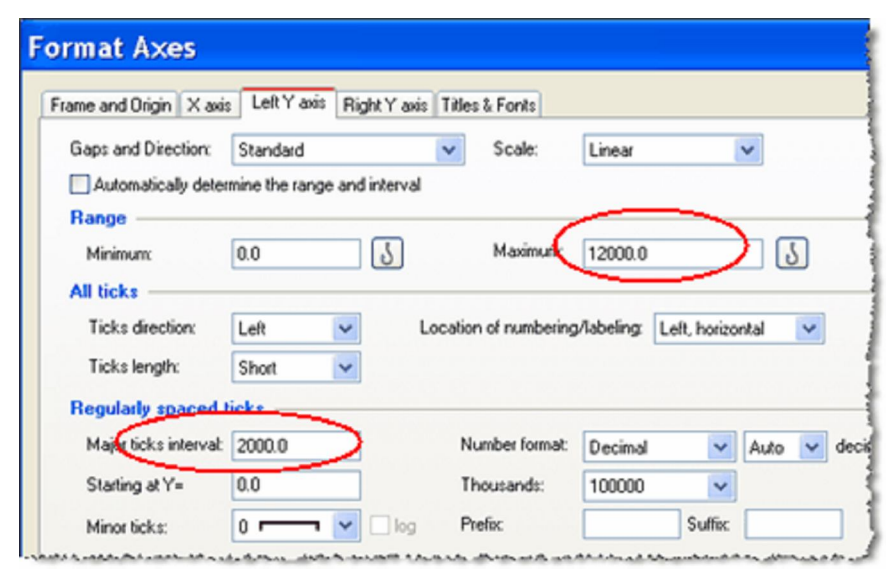

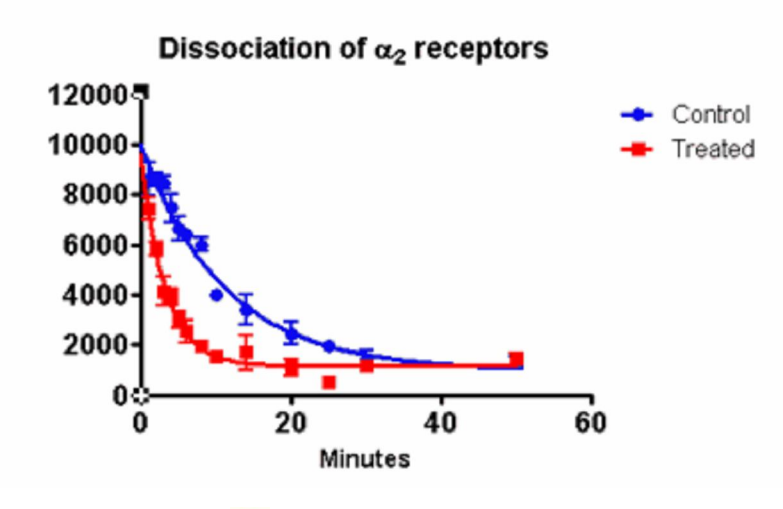

7. Click the Color 💑 button in the Change toolbar to change the graph background to light blue.

8. Then, copy a section of your analysis results table and paste it onto your graph. Remember, if your data changes this pasted table will update as well.

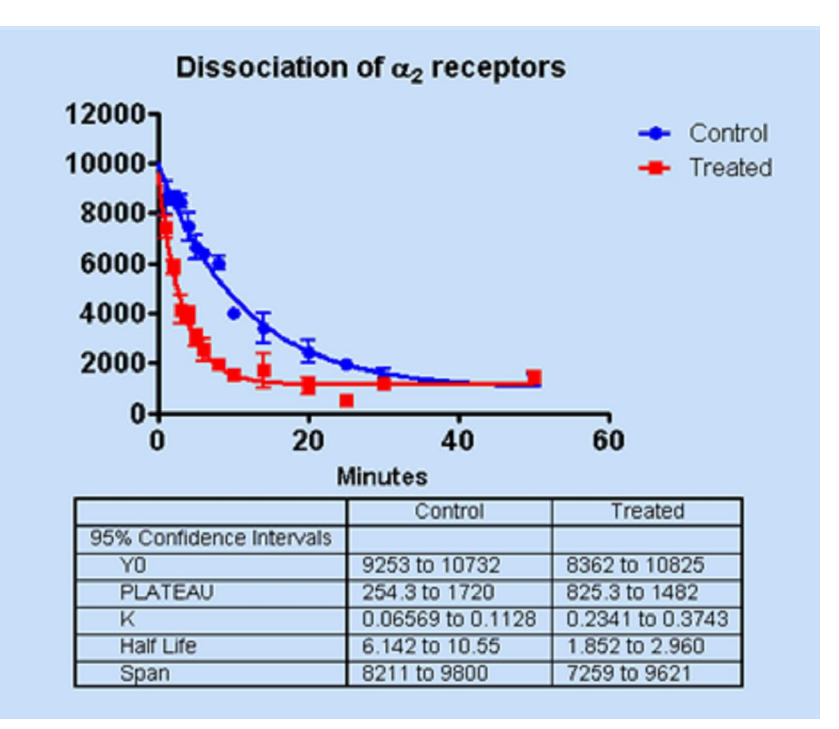

## **Next Step**

Learn how to print or export your graph

Copyright (c) 2007 GraphPad Software Inc. All rights reserved.

# 6. Print or export

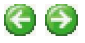

## **Use the Export button**

<u>Export</u> graphs or layouts as wmf, emf, pdf, eps, tif, jpg, png, bmp, or pcx formats for publication or to import into other programs.

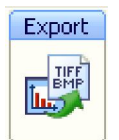

## **Use the Send buttons**

Send graphs or layouts by <u>email</u> or to an FTP server. Send them to <u>Word</u> or <u>PowerPoint</u> with a single click.

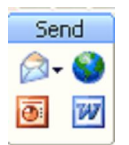

## **Use the Print buttons**

<u>Print</u> one or more graph, or layout, or any of the sheets in your Prism project file. The top button brings up the Print dialog; the bottom button prints only the current sheet.

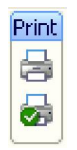

## Try it yourself

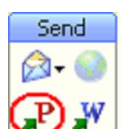

Click on the send to PowerPoint button with to create a new PowerPoint slide.

| Microsoft PowerPoint - [Pres            | entation1]                           |                                       |
|-----------------------------------------|--------------------------------------|---------------------------------------|
| Ele Edit View Insert Format To          | ols Slige Show Window Help Adoge PDF | Type a question for help 💌 🗙          |
| 000000000000000000000000000000000000000 | 6 💌 🖾 👘 👘 👘 👘 🖉                      | 🛛 🗏 📰 🗄 🗛 🕼 🛕 • 🕼 Design 🕲 New Side 🚏 |
| Snagtt 🖭 Window 💌                       |                                      |                                       |
| 19 12 10 -                              |                                      |                                       |
|                                         | $\frac{1}{2}$                        | °                                     |
| Draw • AutoShapes • \ > 0 0             |                                      | <u></u>                               |
| Side 1 of 1                             | Default Design English (U.S.)        | Miceoft PowerPoint - (Presentation)   |

Note that Prism changed the background of the PowerPoint slide to match the background color in Prism.

#### **Next step**

Learn how to clone a graph

Copyright (c) 2007 GraphPad Software Inc. All rights reserved.

# 7. Repeating work by cloning

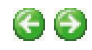

## Cloning

The Welcome dialog also lets you <u>clone</u> any graph that you've already made. You can clone a graph from an open project, a recently-used project, or a graph that you've saved as an example. Cloning copies all the features of a graph, but lets you replace the data and other parts that you'd like to change.

## Try it yourself

- 1. To add a new data table, graph, and analysis to your existing project, click the New button in the Sheet section of the toolbar and choose "New data table and graph."
- 2. Click on the tab for Cloning a graph from an opened project. You also can clone from recently-used projects, or saved example files.

| New Data Table an                                                                                                    | d Graph  |        | X     |
|----------------------------------------------------------------------------------------------------|----------|--------|-------|
| New table & graph:<br>XY<br>Column<br>Grouped<br>Contingency<br>Survival<br>Clone from:<br>Opened project<br>Recent project<br>Saved example<br>Shared example | Project1 |        |       |
|                                                                                                    | e, e,    | Cancel | Clone |

- 3. Select your sample graph and click the Clone button in the lower right corner.
- 4. You will then get to choose which parts of the graph to include on your new cloned graph. The default is to delete the Y values, but keep X values and column titles. At this step, you could also change your subcolumn format if you have more or fewer replicates than you had on the original graph. You can also rename your new graph. For this tour, call "Clone of exponential decay graph."

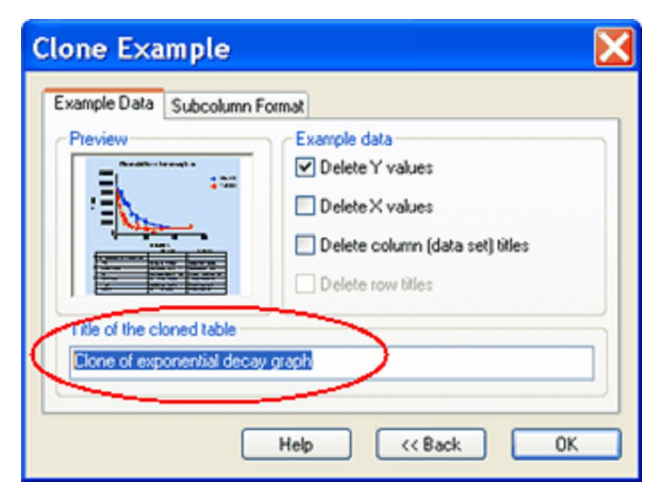

5. Let's make another change. Click on the Subcolumn Format tab and choose to have only one Y value for each X. Prism will then create a new data table with the same X column, but with only a single column for Control and for Treated.

| Clone Example                                                                                                    | X |
|----------------------------------------------------------------------------------------------------|---|
| Example Data Subcolumn Format<br>T subcolumn for replicates or error bars<br>T subcolumn for replicates or error bars |   |
| X error bars Enter X error values to plot horizontal error bars                                                                                                    |   |
| Help (<< Back OK                                                                                                    |   |

6. Enter the new values as below.

| Table format: |       | x                       | A                           |     |
|---------------|-------|-------------------------|-----------------------------|-----|
| ×             | ۲     | Minutes                 | Control                     | Tt  |
| - 4           | ×     | X                       | Y                           |     |
| 1             | Title | 1.0                     | 9100                        |     |
| 2             | Title | 2.0                     |                             | -1  |
| 3             | Title | 3.0                     |                             | -   |
| 4             | Title | 4.0                     |                             |     |
| 5             | Title | 5.0                     | 6400                        |     |
| 6             | Title | 6.0                     | 6300                        |     |
| 7             | Title | 8.0                     | 4100                        |     |
| 8             | Title | 10.0                    |                             |     |
| 9             | Title | 14.0                    | 3277                        | - 1 |
| 10            | Title | 20.0                    | 2444                        | -   |
| 11            | Title | 25.0                    |                             | -1  |
| 12            | Title | 30.0                    | 2099                        |     |
| 13            | Title | 50.0                    | 1987                        | -1  |
|               | A     | an an a shifth down and | where a state in succession |     |

7. Then click on the name of your new graph in the Prism Navigator. Prism has recreated a new graph and curve from the new data. All the graph's formatting -- colors, fonts, etc. -- matches the original. Even the embedded table of results have been recreated.

| Prism     | <i>Fle</i><br>]•₿                                                                                                    | 2 @ 2 1                                                                                                    | • Col •                                                                                                    | X D      | Analysis    |                                               | Change<br>Change                                                   | ۰.       | Arrange  | Craw                                            | vice and a                                                          |        |         | Test         | $\sim \Delta$ | Export | Print | ŝ |
|-----------|----------------------------------------------------------------------------------------------------|----------------------------------------------------------------------------------------------------|----------------------------------------------------------------------------------------------------|----------|-------------|-----------------------------------------------|--------------------------------------------------------------------|----------|----------|-------------------------------------------------|---------------------------------------------------------------------|--------|---------|--------------|---------------|--------|-------|---|
| <b>24</b> | 99.                                                                                                    | × ÷New•                                                                                                    | 17-                                                                                                    | 00.      | = Analyze 👔 | 1                                             | 16 16                                                              | - 🌲-     | <b>.</b> |                                                 | TI                                                                  | A A    | BI      | ∐ ײ ×        | 2 IÊ IÊ Î     | · 169  | 8     | 2 |
|           | amily<br>was with if<br>Exponent<br>Exponent<br>Come of<br>Come of | Results<br>ntai decay<br>nnin fit of Exp<br>iquation<br>idole of result<br>in fit of Clor<br>iquation<br>idole of result<br>in fit of Clor<br>iquation<br>idole of result<br>in<br>nto 1<br>fit of the<br>result<br>in<br>fit of the<br>interval<br>in<br>the<br>in<br>the<br>in<br>in<br>in<br>in<br>in<br>in<br>in<br>in<br>in<br>in |                                                                                                    | P        | P.          | 1200<br>1000<br>800<br>600<br>400<br>200      | 00-<br>00-<br>00-<br>00-<br>00-<br>00-<br>00-<br>00-<br>00-<br>00- | Disso    | 20       | on of                                           | a2 rea                                                              | ceptor | rs<br>6 | - <b>-</b> ( | Control       | t.     |       |   |
|           |                                                                                                    |                                                                                                    | 6                                                                                                    |          |             | 95% C<br>Y0<br>PLA<br>K<br>Half<br>Tau<br>Spa | TEAU<br>LIfe                                                       | nce Inte | invals   | 8810<br>1114<br>0.081<br>3.811<br>5.498<br>6889 | to 11717<br>to 2709<br>94 to 0.1<br>to 8.460<br>to 12.20<br>to 9815 | 819    |         |              |               |        |       |   |
| •         |                                                                                                    | •                                                                                                    | <ul> <li></li> <li></li> <li><!--</td--><td>ph2ol2 🕨</td><td></td><td>2</td><td>] Clon</td><td>e of exp</td><td>onential</td><td>د ۲</td><td></td><td></td><td></td><td>1</td><td></td><td></td><td></td><td></td></li></ul> | ph2ol2 🕨 |             | 2                                             | ] Clon                                                             | e of exp | onential | د ۲                                             |                                                                     |        |         | 1            |               |        |       |   |
|           |                                                                                                    |                                                                                                    |                                                                                                    |          |             |                                               |                                                                    |          |          |                                                 |                                                                     |        |         |              |               |        |       |   |

Copyright (c) 2007 GraphPad Software Inc. All rights reserved.

## 8. Change a graph to match another

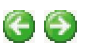

You can use the <u>Prism Magic</u> (Make Graphs Consistent) tool to make one or more graphs look like another one.

## Try it yourself

First let's make some changes to the first graph you were working on.

1. Select your original graph in the Navigator tree (Exponential decay), and use the Color Scheme button in the Prism toolbar to change the color scheme of this graph. For this tour, choose the color scheme called "Stained glass."

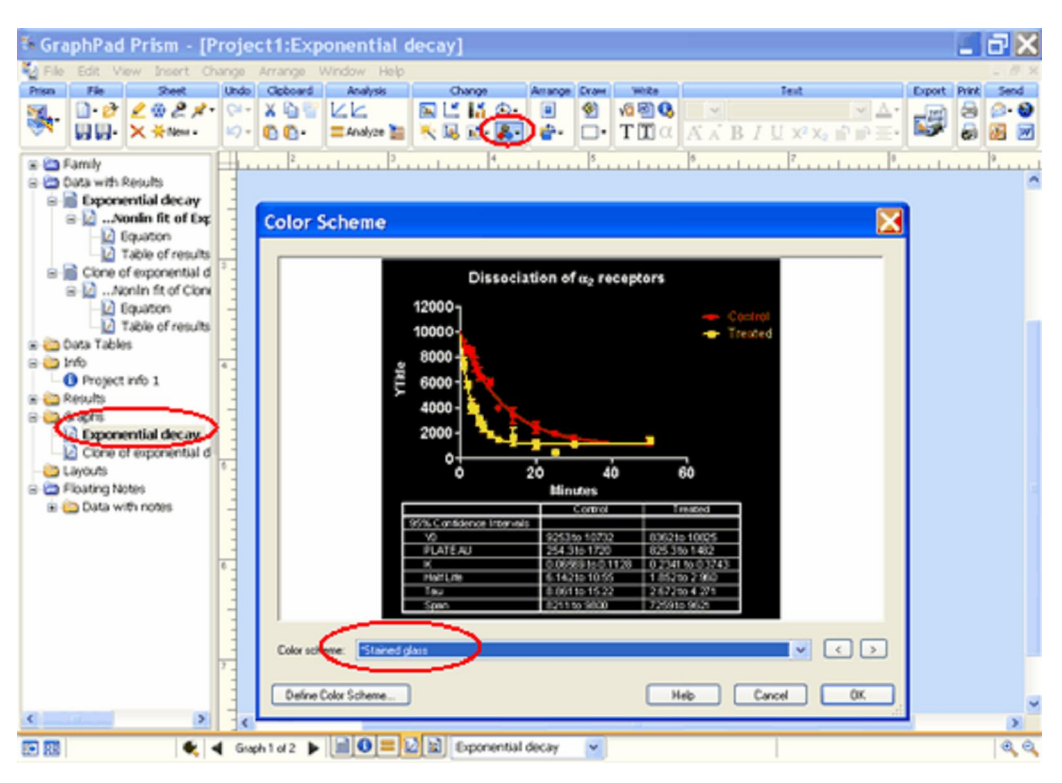

2. Then double-click on the Y axis to open the Format Axis dialog and change the Maximum range to 10,000.

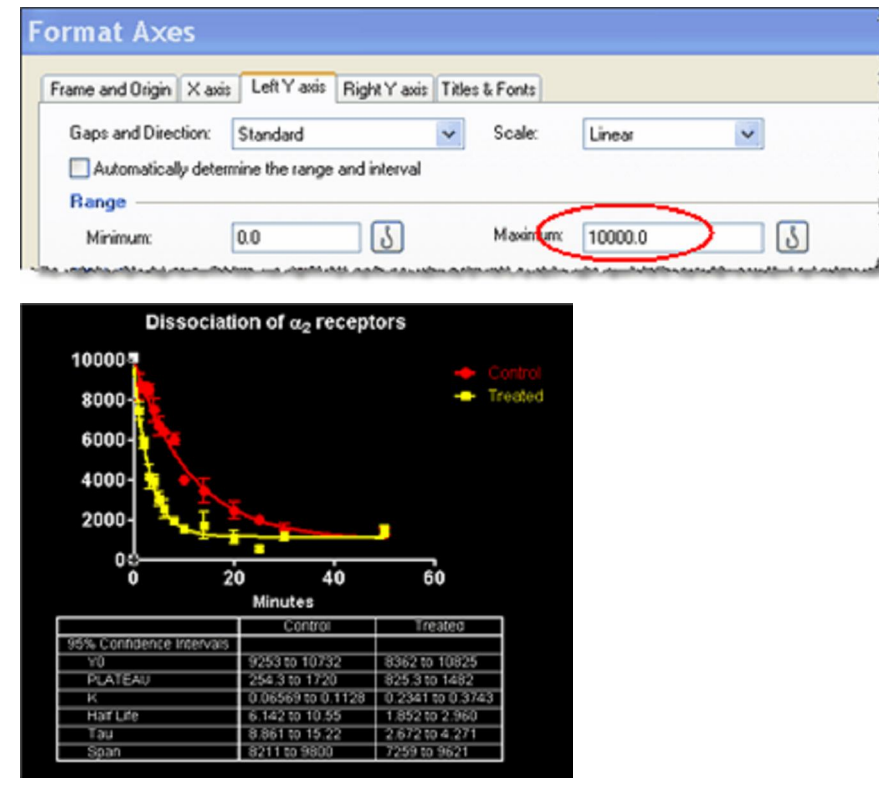

## **Prism Magic**

Now, let's see how Magic can make other graphs match this one.

1. Select your second graph (Clone of exponential decay) in the Navigator tree. This is the

graph we're going to change.

2. Click on the Magic button (The magic wand) on the Prism toolbar

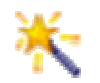

This will open the Magic dialog. Click on the thumbnail of the graph you have just modified to select it as the example graph to match.

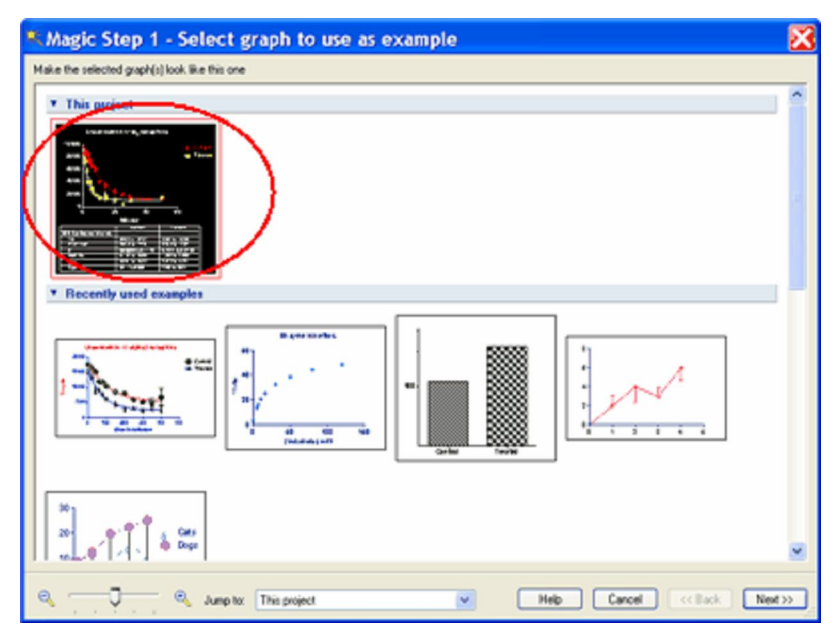

3. Click the Next button and choose which aspects of the example graph you would like to apply to your current graph. Preview how the change will look in the lower-right pane.

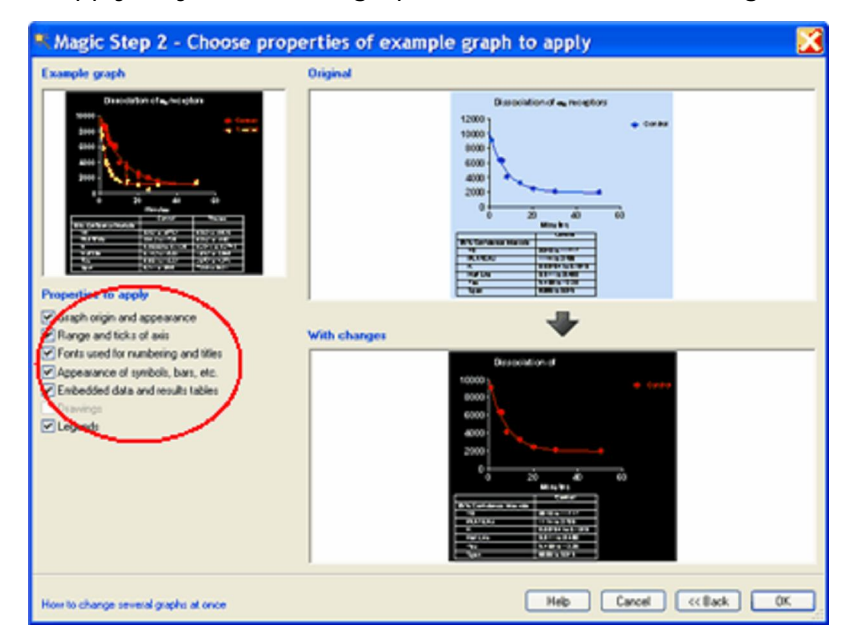

4. Click OK to apply the changes.

#### Next step

Learn how to combine graphs and other objects in a layout

Copyright (c) 2007 GraphPad Software Inc. All rights reserved.

# 9. Combine graphs in a layout

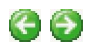

## Collect several graphs in a Layout.

Use a Prism <u>Layout</u> to assemble multiple graphs on a single page.

## Try it yourself

After you've made a few graphs, you can combine them in a layout.

1. Click the New button on the Prism toolbar and choose New Layout.

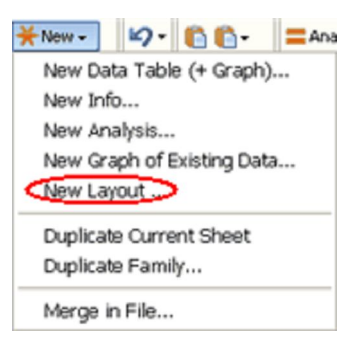

2. Then select the number and arrangement of graphs you want. For this tour, choose a page with two graphs, one above the other.

| Create New Layout 🛛 🔀                                                                                        |
|----------------------------------------------------------------------------------------------------|
| Add one more graph to the page<br>Array of graphs: across by 2 v down<br>Standard arrangement                |
|                                                                                                    |
|                                                                                                    |
| Page options<br>Orientation:   Portrait  Landscape<br>Background color:  Include master title on top of page |
| Help Cancel OK                                                                                               |

- 3. Drag and drop graphs from the Graphs section of the Prism Navigator onto the layout. Or <u>browse</u> to find graphs in other files.
- 4. Use the <u>Draw</u> and <u>Write</u> toolbars to add text and arrows or pictures to your layout. Use the <u>Arrange</u> toolbar to size and align multiple graphs.

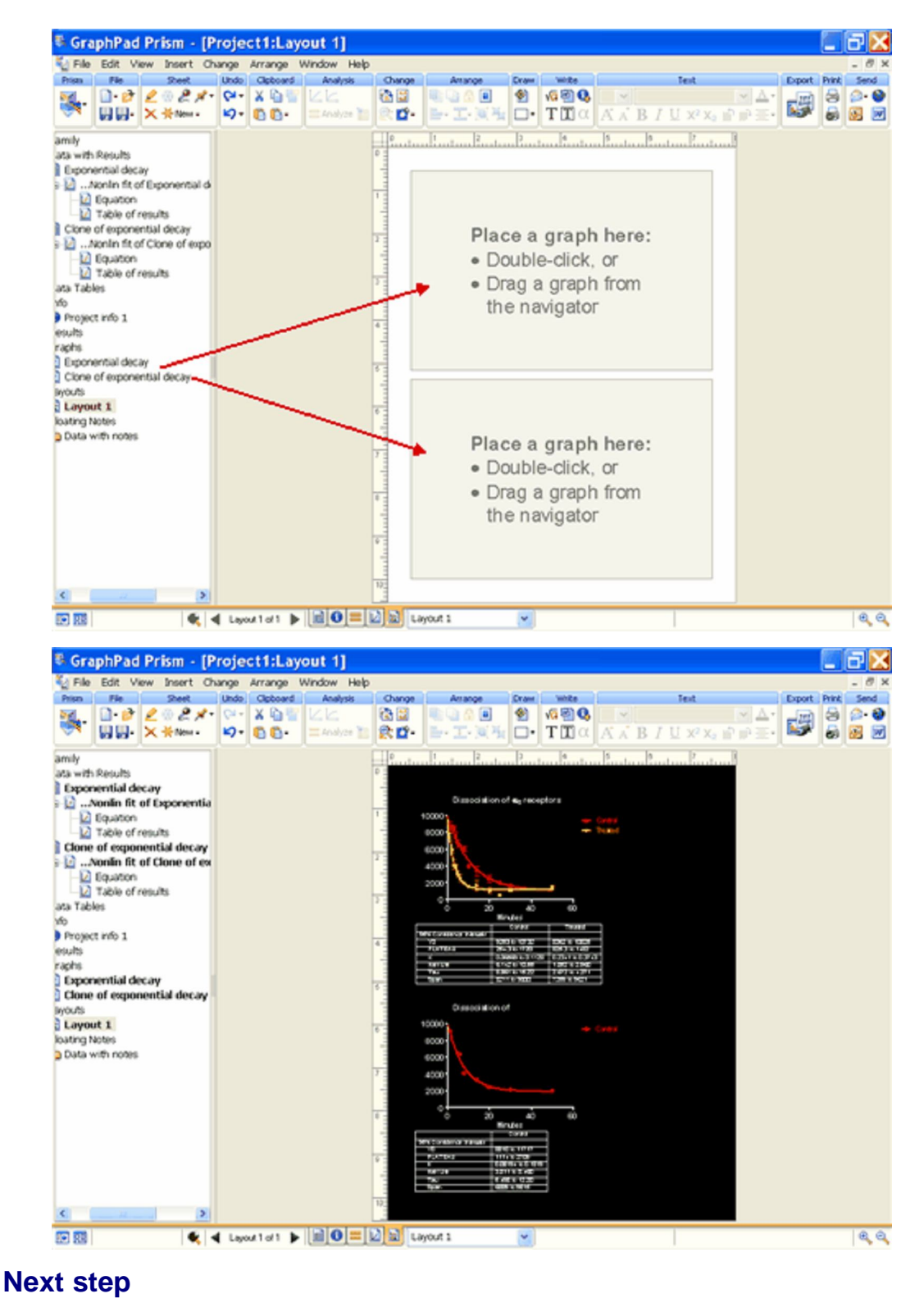

Learn about Prism's automatic linking

Copyright (c) 2007 GraphPad Software Inc. All rights reserved.

# 10. Automatic linking and updating

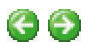

#### Automatic linking and updating

Prism keeps track of everything you have done and remembers all logical links between data tables, info sheets, results tables, graphs, and layouts.

- If you edit data, Prism automatically recomputes linked <u>analyses</u> and redraws linked graphs. When data changes, all analysis results are recomputed. You or your colleagues can always see exactly what you have done to get your analysis results.
- If you edit <u>Info</u> constants, Prism automatically recomputes linked analyses, and recreates graphs and layouts where those info constants are used.
- If you edit a graph, Prism automatically redraws linked page layouts.

#### Try it yourself

Go to the results sheet for Exponential decay. Click on the upper-left corner to bring back the parameters dialog. You can check the choices you made or change them.

| File Edit View Insert Ch        | ange | Arrange Window Help                        |                 |                 |       |       |          |       |              | - 0         |
|---------------------------------|------|--------------------------------------------|-----------------|-----------------|-------|-------|----------|-------|--------------|-------------|
| hism File Sheet                 | Und  | Cipboard Analysis                          | Interpret Ch    | ange Draw       | wite  |       | Text     |       | Export Print | Send        |
| . □· ∅ ∠ ⊕ ≥ ≠ □· ∅ ∠ ⊕ ≥ ≠ × ÷ | 5 2  | - X 12 12 12 12 12 12 12 12 12 12 12 12 12 | S               | ्<br>स्र 💆      | TIC   | A A B | [∐ x² x₂ |       | 1            | 2-6<br>53 5 |
| nilv                            | ~    | Nonlin fit                                 | A .             | 8               | c     | 0     | E        | F     | G            | н           |
| a with Results                  | 1    | Table of results                           | Control         | Treated         | Title | Title | Title    | Title | Title        | Title       |
| Exponential decay               | 4    |                                            | Y               | Y               | Y     | Y     | Y        | Y     | Y            | ۷           |
| Nonlin fit of Exponentia        | 1    | One phase decay                            |                 | 1               |       |       |          |       |              |             |
| - D Equation                    | 2    | Dest-fit volues                            |                 |                 |       |       |          |       |              |             |
| Table of results                | 3    | YO                                         | 9992            | 9593            |       |       |          |       |              | _           |
| Clone of exponential decay      | 4    | PLATEAU                                    | 907.0           | 1154            |       |       |          |       |              |             |
| …NonIn fit of Clone of expo     | 5    | ×                                          | 0.08927         | 0.3042          |       |       |          |       |              |             |
| -12 Equation                    |      | Holf Life                                  | 7.765           | 2.278           |       |       |          |       |              |             |
| Table of results                | 7    | teu                                        | 11.20           | 3.287           |       |       |          |       |              |             |
| ta Tables                       |      | Span                                       | 9005            | 0440            |       |       |          |       |              |             |
| 0                               |      | Std. Error                                 |                 |                 |       |       |          |       |              |             |
| Project info 1                  | 10   | YO                                         | 363.7           | 605.5           |       |       |          |       |              |             |
| suits                           | 11   | PLATEAU                                    | 360.3           | 161.5           |       |       |          |       |              |             |
| iphs                            | 12   | к                                          | 0.01159         | 0.03445         |       |       |          |       |              |             |
| Exponential decay               | 13   | Span                                       | 390.6           | 580.8           |       |       |          |       |              |             |
| Clone of exponential decay      | 14   | 95% Confidence intervals                   |                 |                 |       |       |          |       |              |             |
| lours                           | 15   | YO                                         | 9253 to 10732   | 8362 to 10825   |       | _     | -        |       |              |             |
| Layout 1                        | 16   | PLATEAU                                    | 254.3 to 1720   | 025.3 to 1402   |       |       |          |       |              |             |
| Data with police                | 17   | ×                                          | 0.0656910.01128 | 0.2341 to 0.374 | 3     | _     |          |       |              |             |
| 0000 1100 10000                 | 18   | Half Life                                  | 6.1421010.55    | 1.85210.2.960   |       |       |          |       |              |             |
|                                 | 19   | Tau                                        | 8.861 to 15.22  | 2.67210 4.271   |       | _     | _        |       |              |             |
|                                 | 20   | Span                                       | 8211 to 9800    | 7259 to 9621    |       | _     |          |       |              |             |
|                                 | 21   | Goodness of Fit                            |                 | 1               |       |       | -        |       |              |             |
|                                 | 22   | Degrees of Freedom                         | 34              | 34              | _     |       |          |       |              |             |
|                                 | 23   | R <sup>0</sup>                             | 0.9401          | 0.9196          | _     | _     | -        |       |              |             |
|                                 | 24   | Absolute Sum of Squares                    | 1.609e+007      | 1.256e+007      |       | _     |          |       |              |             |
|                                 | 26   | Syx                                        | 704.8           | 607.7           | _     | _     |          |       |              |             |
|                                 | 26   | Constraints                                |                 |                 |       |       |          |       |              |             |
|                                 | 27   | ×                                          | K>00            | K > 0.0         |       |       |          |       |              |             |
| 2                               | <    |                                            |                 |                 |       |       |          |       |              | >           |

#### Next step

Add notes and learn about other useful tools

Copyright (c) 2007 GraphPad Software Inc. All rights reserved.

# 11. Adding notes and other helpful tools

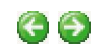

Prism gives you several useful tools to help organize your work and collaborate with others.

## **Prism Gallery**

Click on the main heading for any category in the Navigator to display the <u>Gallery</u> of all the sheets in that section. Select sheets for <u>exporting</u>, <u>printing</u>, <u>sending to PowerPoint</u>, formatting with <u>Magic</u>, etc.

| 🖏 Gra    | phPad                                                                                                    | Pris                                                                                                    | m - [P                                                                                             | roject1:Exp    | onential d  | ecay)      |             |        |             |           |      |            |                 |        |       | <b>-</b> X |
|----------|----------------------------------------------------------------------------------------------------|----------------------------------------------------------------------------------------------------|----------------------------------------------------------------------------------------------------|----------------|-------------|------------|-------------|--------|-------------|-----------|------|------------|-----------------|--------|-------|------------|
| 🛃 File   | Edit V                                                                                                    | kew Ir                                                                                                    | sert Cha                                                                                           | ange Arrange I | Mindow Help |            |             |        |             |           |      |            |                 |        |       | - 0 ×      |
| Prism    | Fie                                                                                                    | 1                                                                                                    | heet                                                                                               | Undo Cipboard  | Analysis    | 0          | hange       | Anange | <b>Craw</b> | 'withe    |      | Text       |                 | Export | Print | Send       |
| <u>-</u> | 🗋 • 📂                                                                                                    | 23                                                                                                    | 2%-                                                                                                | Q+ X ≧ 🗑       | KK          | 🔊 🛄        | 15 🛞        |        |             | ଏକ କ୍ଷା 🚱 | ×    |            | $\sim \Delta^*$ | -22    | 3     | 🙉 - 🚱      |
| 24       |                                                                                                    | ×*                                                                                                    | None -                                                                                             | 1-2 · O O ·    | 🚍 Analyze 🛅 | <b>N B</b> | 🖬 - 🌲 -     | 100    | <b>□</b> •  | TΠα       | AAB. | I ∐ X² X₂  | 追助王・            |        | 6     | 💽 😿        |
|          | amily<br>uta with<br>Expon<br>Depon<br>Depon | Results<br>onlin fi<br>Equato<br>Table o<br>fexpo<br>color fabor<br>of expo<br>color fabor<br>of expo<br>color fabor<br>color fabo | decay<br>it of Exp<br>n<br>fresults<br>nential d<br>of Clon<br>n<br>fresults<br>decay<br>nential d | Esponential of |             | Cove       |             | 500    |             |           |      |            |                 |        |       |            |
| -        |                                                                                                    |                                                                                                    |                                                                                                    | Graph 1 of 2 🕨 | 0=0         |            | Deponential | decay  | ~           |           |      | 1 of 2 she | ets selected    |        |       | 0.0        |
| ACT 1019 |                                                                                                    |                                                                                                    |                                                                                                    |                |             |            |             |        | _           |           |      | 1          |                 |        |       |            |

#### Info sheets

Use Prism's <u>Info sheets</u> to keep track of the details of a project. Info sheets can be links to a specific data table or they can apply to an entire project. The main section of an Info sheet is for structured information, with the left column for constant names and the right column for values. Values entered as constants can be "<u>hooked</u>" and used as constraints in nonlinear regression or when transforming, and even as axis limits or to specify custom tick locations.

| Constant        | Value               | Notes |
|-----------------|---------------------|-------|
| Experiment Date | Mar-3-2006          |       |
| Experiment ID   | 007                 |       |
| Notebook ID     | 2006-C              |       |
| Project         | Omega               |       |
| Experimenter    | Bond, James         |       |
| Protocol        | Shaken, not stirred |       |
| Protein Conc.   | 0.345               |       |
| Lot number      | 345-45              |       |

## **Ping Pong**

Use Prism's Ping Pong button (bottom toolbar) to toggle back and forth between the last two sheets you've worked on. It's much faster than using the Navigator.

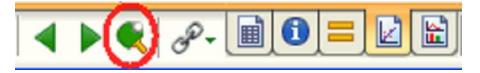

## **Floating notes**

Use the <u>Floating Note</u> tool to add notes to any sheet. You can have different colored notes and you can even insert hyperlinks. Floating notes won't show when you print or export sheets.

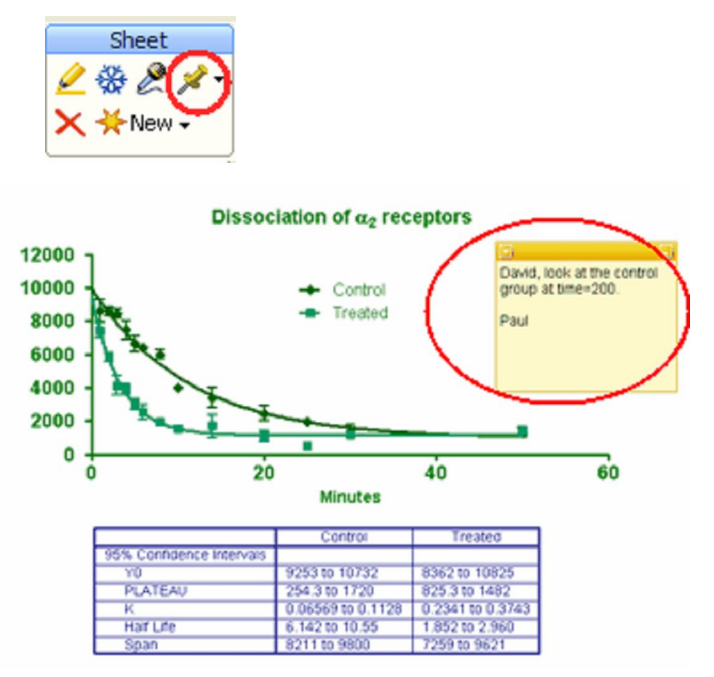

## **Audio notes**

Use the <u>Audio Note</u> tool <sup>C</sup> to record voice messages. When you are finished recording, you can click on the speaker symbol on the sheet to replay the message. (The speaker symbol won't show on printed or exported sheets.)

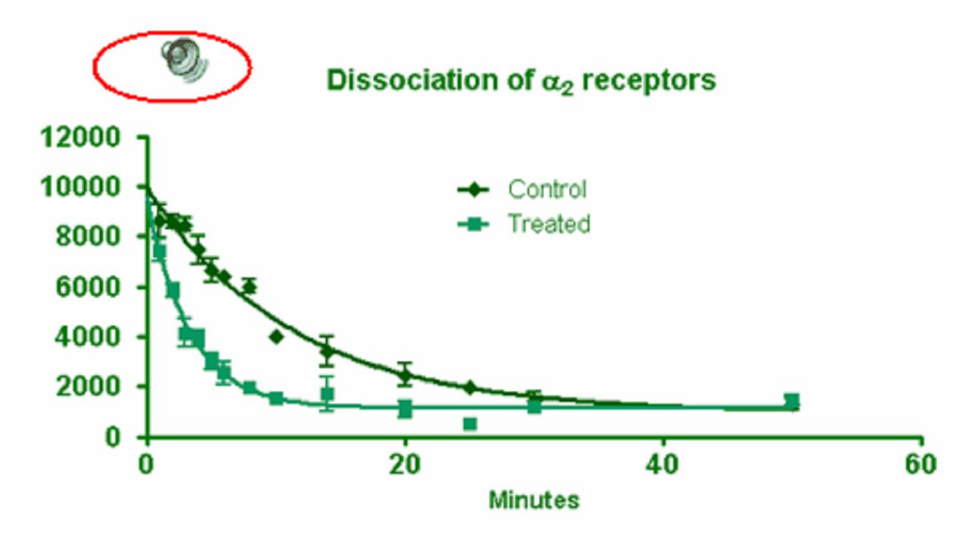

## Highlighting

Use the <u>Highlight</u> tool to mark sheets in the Navigator that you want to go back to, or that you want your colleagues to look at.

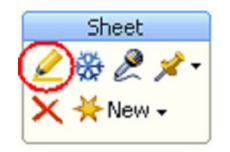

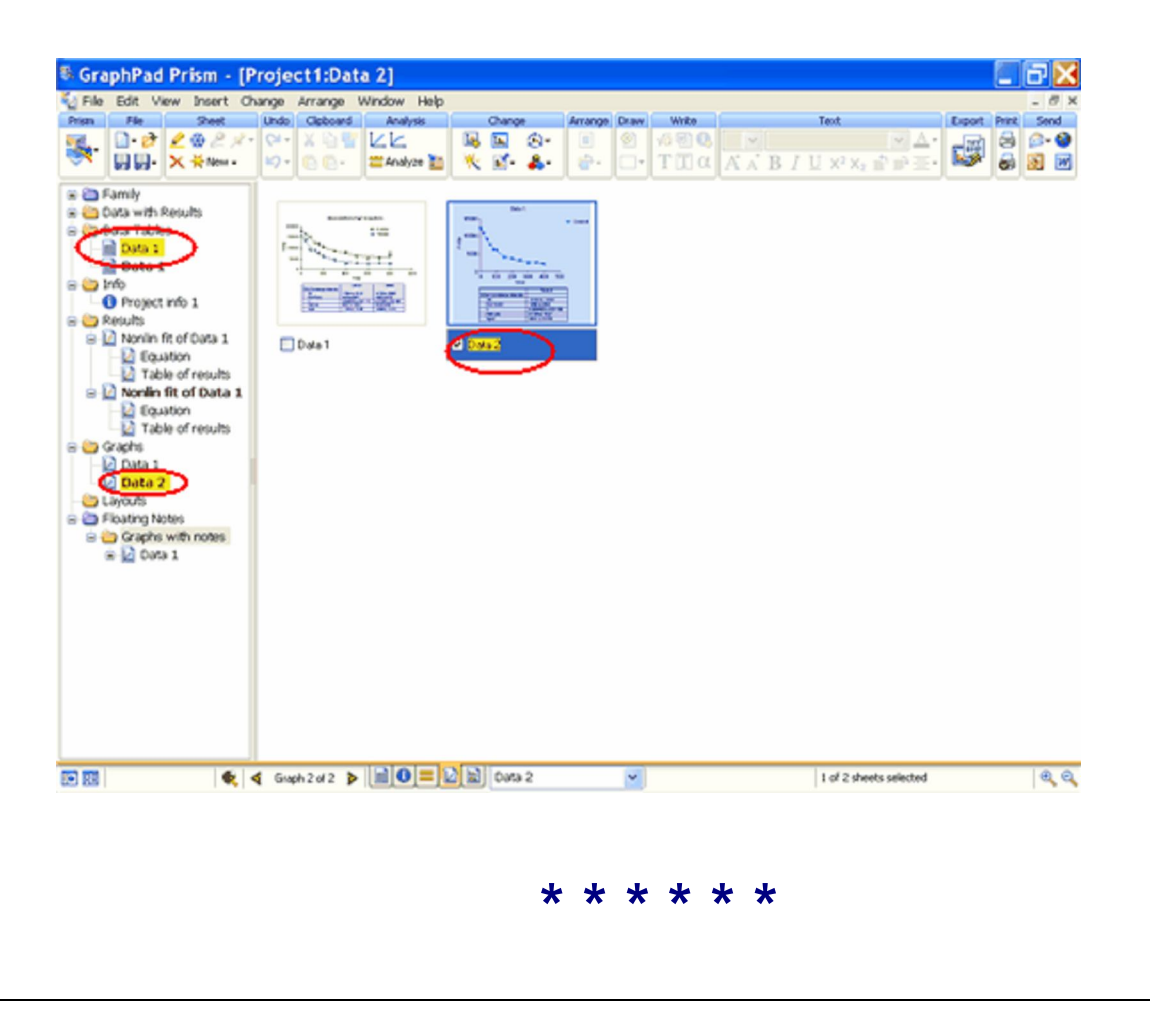

Copyright (c) 2007 GraphPad Software Inc. All rights reserved.